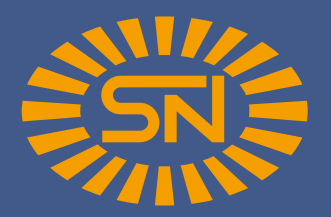

# 1. Schritt:

Für Android - Geräte können Sie die App unter diesem Link runterladen:

# 2. Schritt:

Im nächsten Schritt melden Sie sich bitte mit ihren persönlichen Anmeldedaten in der App an. Diese haben sie per E - Mail von Spezialfutter Neuruppin erhalten. Sie können Ihre Anmeldedaten später in der App unter Einstellungen ändern.

# 3. Schritt:

Nun müssen Sie die Dateien der letzten 3 MLP über nachfolgenden Link hochladen. Geben Sie hier bitte die E - Mailadresse ein, die Sie auch für die Anmeldung in der App nutzen. Nachdem Sie alle 3 Dateien hochgeladen haben, sollten Sie ihre Kühe in der App sehen und mit der Berechnung starten können.

Nachfolgend führen wir Sie Schritt für Schritt durch eine Erst - und Nachberechnung in der App **G** 

### Die einzelnen Schritte einer ERSTBERECHNUNG

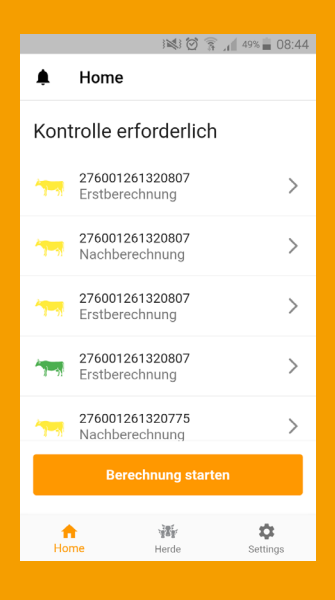

|                               | - 1 499<br> | 6 🗐 08:44           |
|-------------------------------|-------------|---------------------|
| 🜲 Home                        |             | ۹                   |
| 276001261320775<br>12/15/2021 |             | >                   |
| 276001261320792<br>10/20/2021 |             | >                   |
| 276001261320807<br>12/15/2021 |             | >                   |
| 276001261320847<br>12/15/2021 |             | >                   |
| 276001261320857<br>12/15/2021 |             | >                   |
| 276001261320858<br>9/22/2021  |             | >                   |
| 276001261320859<br>12/15/2021 |             | >                   |
| <b>A</b><br>Home              | Herde s     | <b>C</b><br>ettings |

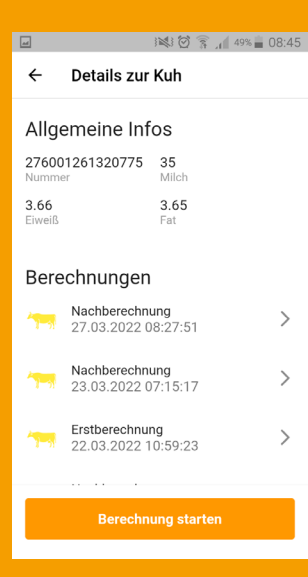

# **1. Startbildschirm:** klicken Sie auf Berechnung starten;

hier sehen Sie auch eine Übersicht der Kühe, die Sie bereits berechnet haben und für die eine Kontrollberechnung erforderlich ist

**2. Herde:** nun gelangen Sie in die Gesamtübersicht Ihrer Herde, aus der Sie durch anklicken die Kuh auswählen, für die Sie die Ketosewahrscheinlichkeit berechnen wollen

**3. Details zur Kuh:** jetzt sehen Sie Details zur ausgewählten Kuh sowie bereits erfolgte Berechnungen; klicken Sie auf Berechnung starten

#### Die einzelnen Schritte einer ERSTBERECHNUNG

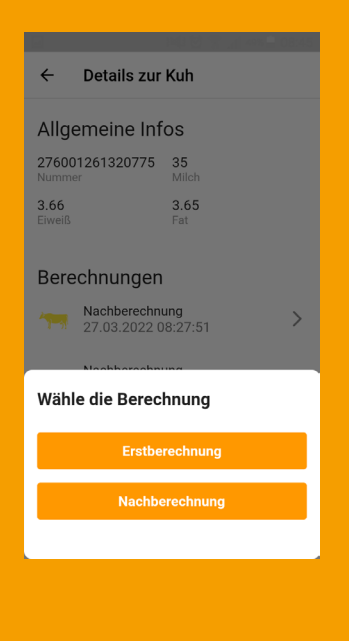

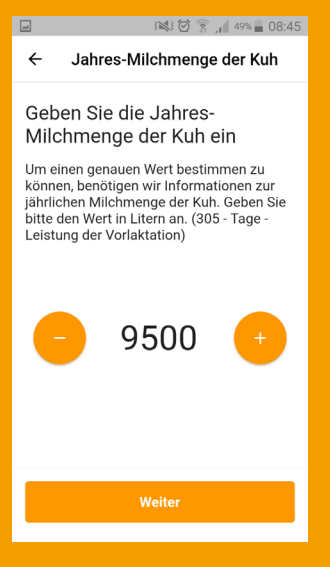

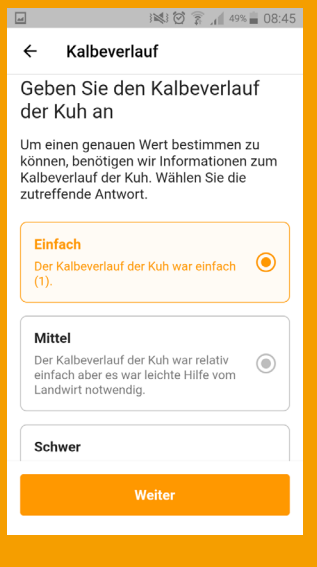

**4. Erst - oder Nachberechnung:** wählen Sie jetzt aus, ob Sie eine Erst - oder Nachberechnung zu der Kuh machen möchten

Jahres - Milchmenge: geben Sie jetzt die Jahres -Milchmenge der Kuh ein; Sie können dies durch anklicken des Plus - oder Minuszeichen (50er Schritte) oder auch manuell machen, indem Sie einfach eine andere Zahl dort hinein schreiben, wo die 9.500 steht

**Kalbeverlauf:** klicken Sie jetzt an, wie der Kalbeverlauf bei der Kuh war; einfach, mittel oder schwer

#### Die einzelnen Schritte einer ERSTBERECHNUNG

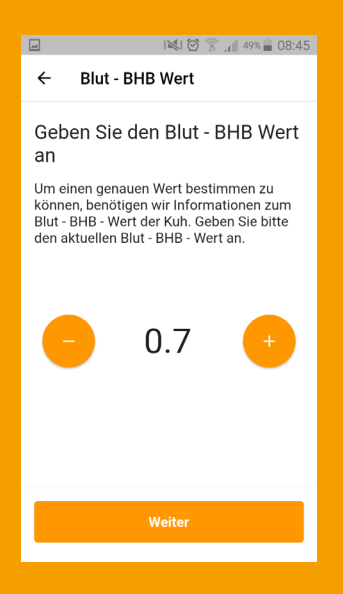

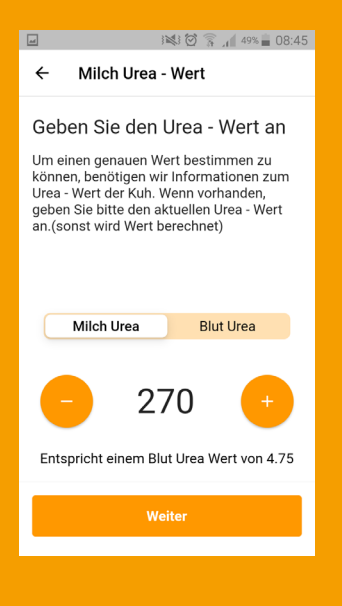

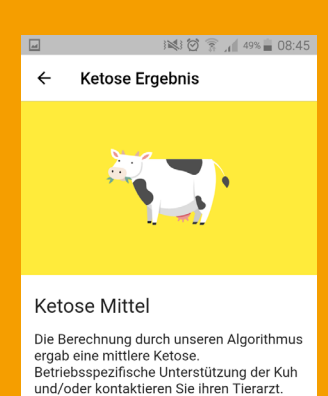

SN anrufen Zum Dashboard **Blut - BHB Wert:** geben Sie jetzt den Blut - BHB Wert der Kuh ein; ebenfalls wieder durch Klicken des Plus - oder Minuszeichen möglich (0,1er Schritte) oder durch manuelle Eingabe

**Urea - Wert:** geben Sie nun den Urea - Wert an; durch das Klicken auf Milch - Urea oder Blut - Urea können Sie wählen, welchen Wert Sie eingeben wollen; die Anpassung des Wertes über das Plus - oder Minuszeichen erfolgt in 10er Schritten oder wieder manuell

**Ergebnis:** jetzt erhalten Sie auf Basis Ihrer eingegebenen Daten das Ergebnis für die ausgewählte Kuh: Grüne Kuh: keine Ketose zu erwarten Gelbe Kuh: mittelschwere Ketose zu erwarten Rote Kuh: schwere Ketose zu erwarten

#### Die einzelnen Schritte einer NACHBERECHNUNG

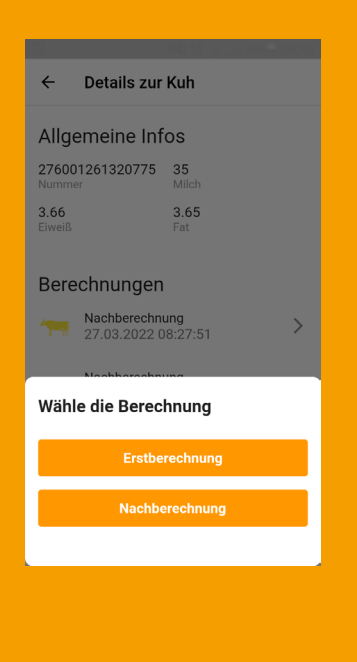

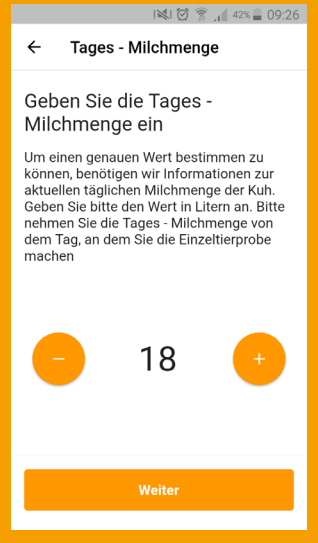

#### 

Geben Sie den Fettanteil in % an

Um einen genauen Wert bestimmen zu können, benötigen wir Informationen zum Fettanteil der Kuh. Geben Sie bitte den aktuellen Fettwert in % an. (Einzeltierprobe; zwischen 6. und 9. Tag)

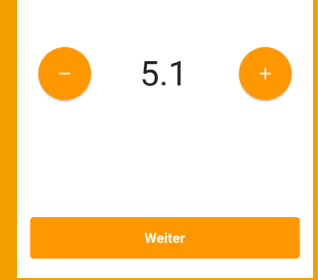

Bei einer Nachberechnung sind die ersten vier Schritte analog einer Erstberechnung. Wählen Sie jetzt jedoch einfach Nachberechnung aus.

**Tages - Milchmenge:** geben Sie jetzt die Tages -Milchmenge der Kuh ein; Sie können dies durch anklicken des Plus - oder Minuszeichen (1er Schritte) oder auch manuell machen, indem Sie einfach eine andere Zahl dort hinein schreiben, wo die 40 steht. Beachten Sie bitte, dass Sie die Tages - Milchmenge von dem Tag nehmen, an dem Sie die Einzeltierprobe machen.

**Fettanteil:** geben Sie bitte den aktuellen Fettwert in % an (Einzeltierprobe zwischen dem 6. und 9. Tag); Sie können dies durch anklicken des Plus - oder Minuszeichen (0,1er Schritte) oder auch manuell machen

#### Die einzelnen Schritte einer NACHBERECHNUNG

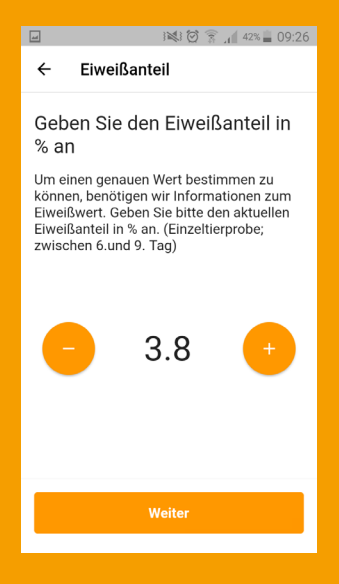

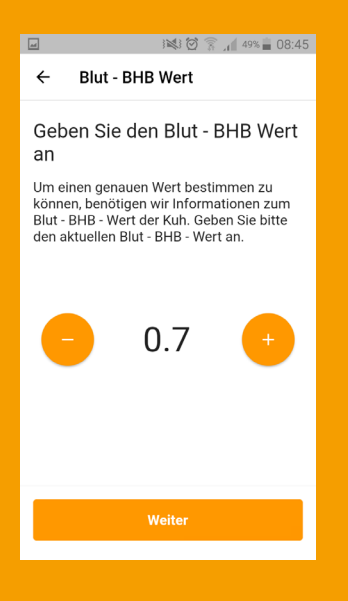

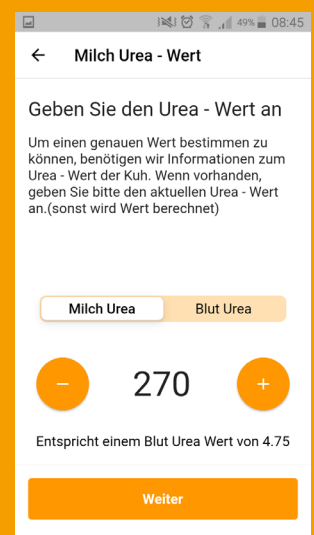

**Eiweißanteil:** geben Sie bitte den aktuellen Eiweißanteil in % an (Einzeltierprobe zwischen dem 6. und 9. Tag); Sie können dies durch anklicken des Plus - oder Minuszeichen (0,1er Schritte) oder auch manuell machen

**Blut - BHB Wert:** geben Sie jetzt den Blut - BHB Wert der Kuh ein; ebenfalls wieder durch Klicken des Plus - oder Minuszeichen möglich (0,1er Schritte) oder durch manuelle Eingabe

**Urea - Wert:** geben Sie nun den Urea - Wert an; durch das Klicken auf Milch - Urea oder Blut - Urea können Sie wählen, welchen Wert Sie eingeben wollen; die Anpassung des Wertes über das Plus - oder Minuszeichen erfolgt in 10er Schritten oder wieder manuell

### Die einzelnen Schritte einer NACHBERECHNUNG

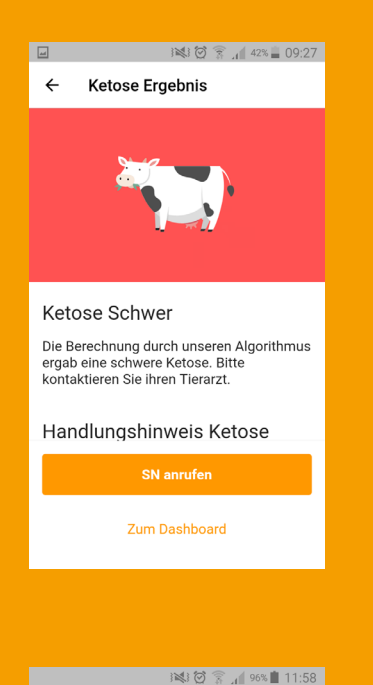

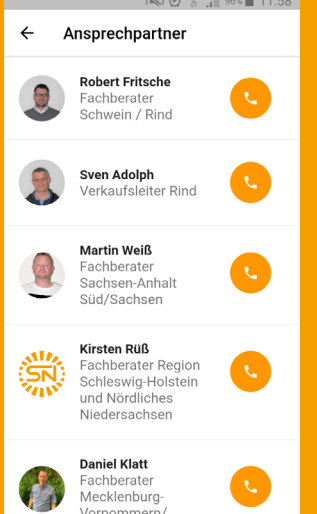

**Ergebnis:** jetzt erhalten Sie auf Basis Ihrer eingegebenen Daten das Ergebnis für die ausgewählte Kuh: Grüne Kuh: keine Ketose zu erwarten Gelbe Kuh: mittelschwere Ketose zu erwarten Rote Kuh: schwere Ketose zu erwarten

**Direktkontakt SN - Berater:** nach der Auswertung haben Sie die Möglichkeit, Ihren Berater über den Button SN anrufen direkt zu kontaktieren